# ICR 臨床研究入門(ICRweb)

施設コース管理者向け操作マニュアル③

総合テスト設定編

- Version.2-

# 目 次

| 1. | はじめに     | 1 |
|----|----------|---|
| 2. | テストの設定   | 1 |
| 3. | テスト問題の登録 | 6 |

## 1. はじめに

施設コースのご契約が「独自コース」の場合のみ、総合テストの設定が可能となります。 ご契約が「基本コース」の場合は、総合テストの設定は利用できません。 総合テストは「講座」に設定するテストになります。1講義で1講座とする場合は章末テストのみとしても かまいません。

### 2. テストの設定

1) 施設コースの管理者でログインします

| ICR臨床研究入門:施設 | ICR臨床研究入門:施設コース管理         |  |  |  |  |  |
|--------------|---------------------------|--|--|--|--|--|
|              |                           |  |  |  |  |  |
|              | ユーザーID:<br>パスワード:<br>ログイン |  |  |  |  |  |
|              |                           |  |  |  |  |  |

2) メニューの「講座・講義」をクリックします

|       | 施設コース管理     | 里          |           | ユーザー:            | ら:施設コース管理者 ログアウト       |
|-------|-------------|------------|-----------|------------------|------------------------|
| SILLS | ▲ 00000株式会社 | t          |           |                  |                        |
| - af  | 印らせのプレビュー   |            |           |                  |                        |
|       |             | . <b>r</b> |           |                  |                        |
|       | 血           | 施設コーザー等田   | き         | <b>中</b><br>西井中辺 | <b>经</b> +<br>施設了一样_予認 |
|       | が也み又1月11人   | 加設ユーリー管理   | · 调整 · 调我 | 文調仏儿             | 加設ユーリー角設               |
| ←施設   | と一覧戻る       |            |           |                  |                        |

3) 講座リスト内の「総合テスト編集」の「設定」をクリックします。

| は<br>講座リ<br>▲ 0000 | スト<br>00株式会社 |                      |         |     |       |       |         | ユーサ  | 『一名:施 | 設コース | 管理者   | ログア   |
|--------------------|--------------|----------------------|---------|-----|-------|-------|---------|------|-------|------|-------|-------|
|                    |              |                      | 第450(m) | *   | 15.45 | 10100 | 4= °±.  | **** | 総合テス  | スト編集 | 総合アン・ | ケート編集 |
| 調性裡別               |              | <b>⊐−</b> ∧ <b>4</b> | 謙金額(円)  | 衣亦風 | 欄朱    | 削除    | 復活      | 調我編朱 | 設定    | 問題   | 設定    | 選択肢   |
| カスタマイズ講座           | 総合テスト設定用講座   | (研究者用)               | 0       | 0 0 | ľ     | Ŵ     | 0       |      |       | В    | ø     | ø     |
| カスタマイズ講座           | 総合テスト設定用講座   | (審査員用)               | 0       | 1 0 | ľ     | Ŵ     | $\odot$ |      |       | в    | ø     | ø     |
| カスタマイズ講座           | 受講状況確認用      |                      | 0       | 2 0 | ľ     | Ŵ     | 0       |      |       |      | ø     | ø     |
| カスタマイズ講座           | 修了証発行確認用     |                      | 0       | 3 🗘 | ľ     | Ŵ     | 0       |      |       |      | ø     | ø     |
| ★ 新相講座作成           | ▲表示順を変更する    | ▲施設コーフ管理に良る          |         |     |       |       |         |      |       |      |       |       |

4) 別ウィンドウ(別タブ)で設定画面が開くので、以下の項目を設定します。

(記載のない項目は設定、変更はしないでください)

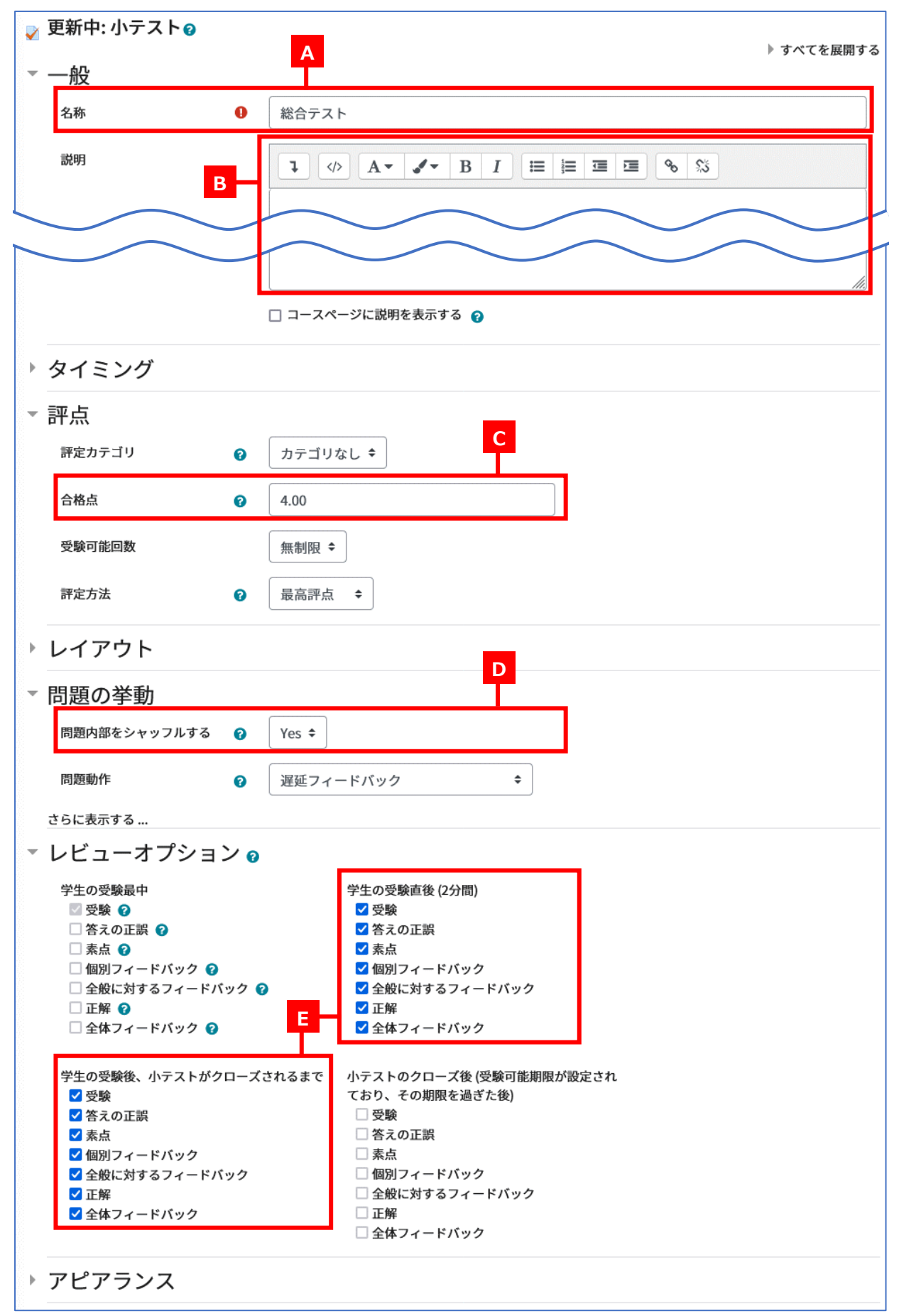

| Safe Exam Browser  |                               |  |  |  |  |
|--------------------|-------------------------------|--|--|--|--|
| ▶ 受験に関する特別制限       | 2                             |  |  |  |  |
| ▼ 全体フィードバック        |                               |  |  |  |  |
| 評点境界               | 100%                          |  |  |  |  |
| フィードバック            | 1 Ø A• ✔• B I ≔ ≡ ≡ % %       |  |  |  |  |
|                    | 合格                            |  |  |  |  |
|                    |                               |  |  |  |  |
| 評点境界               | 99%                           |  |  |  |  |
| フィードバック            | 1 Ø A• ✔• B I ≔ ≡ ≡ % %       |  |  |  |  |
|                    | 不合格                           |  |  |  |  |
|                    | li                            |  |  |  |  |
| 評点境界               | 0%                            |  |  |  |  |
|                    | さらに3個のフィードパックフィールドを追加する       |  |  |  |  |
| ▶ モジュール共通設定        |                               |  |  |  |  |
| ▶ 利用制限             |                               |  |  |  |  |
| ▶ タグ               |                               |  |  |  |  |
| ▶ コンピテンシ           |                               |  |  |  |  |
|                    | 保存して施設講座リストに戻る 保存して表示する キャンセル |  |  |  |  |
| Q マークが付けられたフィールドは必 | 須入力フィールドです。                   |  |  |  |  |

| А | 名称           | 任意の名称を入力してください。                      |
|---|--------------|--------------------------------------|
| В | 説明           | テスト画面に説明を表示します。                      |
| С | 合格点          | 合格点を設定してください。問題1問の得点を「1」として、1×出題数中   |
|   |              | の何問正答で合格とするかを設定します。                  |
| D | 問題内部をシャッフルする | 「Yes(規定値)」の場合、問題内部の選択肢が受験の度に順番が入れ替わ  |
|   |              | ります(ランダム問題とは異なります)。                  |
| Е | レビューオプション    | レビュー時(正誤判定後)に、どの項目を履修者に表示させるかを設定し    |
|   |              | ます。詳細は「レビューオプションについて」を参照してください。なお、   |
|   |              | 「学生の受験最中」と「小テストのクローズ後」の設定は変更できません。   |
| F | 全体フィードバック    | テストの採点後に得点に応じて表示されるテキストを設定することがで     |
|   |              | きます。 例えば 80%以上で合格とするテストで合否を表示したい場合は、 |
|   |              | 最初のフィードバックに「合格」、評点境界に「99%」、次のフィードバッ  |
|   |              | クに「不合格」と設定します。                       |

《テスト画面の表示について》

| 総合テストは<br><sup>総合テストは</sup><br>テストは何度<br>あなたの前 | ト<br>                              |          |            |      | С       |
|------------------------------------------------|------------------------------------|----------|------------|------|---------|
| 受験                                             | 状態                                 |          | 評点 / 10.00 | レビュー | フィードバック |
| 1                                              | 終了<br>送信日時 2024年 05月 9日(木曜日) 18:34 | D        | 10.00      | レビュー | 合格      |
|                                                |                                    | もう一度受験する | コースに戻る     | E    |         |

## 《テスト画面の表示について:実施途中のテストが存在する場合》

| <b>総</b> 総<br>デン | <b>総合テスト</b><br>総合テストは80%以上の正答で合格となります。<br>テストは何度でも実施可能です。 |                                    |                       |        |      |         |  |  |  |
|------------------|------------------------------------------------------------|------------------------------------|-----------------------|--------|------|---------|--|--|--|
| あ                | なたの前                                                       | 回の受験概要                             |                       |        |      |         |  |  |  |
|                  | 受験                                                         | 状態                                 | 評点/:                  | 10.00  | レビュー | フィードバック |  |  |  |
|                  | 1                                                          | 終了<br>送信日時 2024年 05月 9日(木曜日) 18:34 | 10.                   | 00     | レビュー | 合格      |  |  |  |
|                  | 2                                                          | 進行中                                | <b>F</b><br>前回の受験を続ける | コースに戻る |      |         |  |  |  |

| А | 名称        | 問題設定画面の「名称」で設定したテキストが表示されます。      |
|---|-----------|-----------------------------------|
| В | 説明        | 問題設定画面の「説明」で設定したテキストが表示されます。      |
| С | 全体フィードバック | 問題設定画面のレビューオプションで「全体フィードバック」にチェック |
|   |           | を入れ、「全体フィードバック」を設定した場合に表示されます。(   |
| D | もう一度受験する  | クリックするとテスト画面が表示され、テストが再実施できます。    |
|   |           | 実施途中のテストが存在する場合は表示されません。          |
| Е | コースに戻る    | 講義一覧ページに戻ります。                     |
| F | 前回の受験を続ける | 実施途中で中断したテストが存在する場合に表示され、クリックするとテ |
|   |           | ストの続きから再開できます。                    |

# 《レビューオプションについて》

#### レビューオプションの設定は採点結果(レビュー)に反映されます。

| 關始口時                                    | 2024年 04日 17日(水曜日) 00-14                                                                                                    |     |  |
|-----------------------------------------|----------------------------------------------------------------------------------------------------|-----|--|
| 時間には                                    | 2024年 04/5 11 山(小唯山) 05.14<br>紋了                                                                                                    |     |  |
| 泉了日時                                    | 2024年04日17日(水曜日)09·14                                                                                                    |     |  |
| 元,百円                                    | 17 th                                                                                                    |     |  |
| 「「「」」「「」」「「」」「」」「」」「」」「」」「」」「」」「」」「」」「」 | 2.00 / 3.00 (67%)                                                                                                    |     |  |
| フィードバック                                 | 不合格                                                                                                    |     |  |
|                                         | Тыты                                                                                                    | Δ   |  |
| 問題 1<br>不正解<br>0.00 / 1.00<br>B         | 演者が説明する臨床試験のフレームワークについて、正し<br>C<br>のを二つ選べ。<br>「<br>標準治療は試験治療に劣っていそうなものを設定する (×)<br>この選択肢に対する個別のフィードバックを設定できます<br>研究デザインの組み立てはサンプルサイズ計算をすることである (×) | ××× |  |
|                                         | この選択肢に対する個別のフィードバックを設定できます<br>試験治療に設定する際、most promisingかどうかの説明が重要である(〇)<br>この選択肢に対する個別のフィードバックを設定できます                                              | ~   |  |
|                                         | 臨床的仮説を整理するときは、対象者について何に困っているのかを明確にすることが大切である(O)<br>この選択肢に対する個別のフィードバックを設定できます                                                                      | *   |  |
|                                         | あなたの答えは正しくありません。 E<br>全般に対するフィードバックを設定できます                                                                                                    |     |  |
|                                         | 正解は次のとおりです:<br>臨床的仮説を整理するときは、対象者について何に困っているのかを明確にすることが大切である(〇),<br>試験治療に設定する際、most promisingかどうかの説明が重要である(〇)                                       |     |  |

| А | 答えの正誤         | チェックを入れると選択した項目に対する正誤(正解の場合「∨」/不正 |
|---|---------------|-----------------------------------|
|   |               | 解の場合「×」)が表示されます。                  |
| В | 素点            | チェックを入れると表示されます。                  |
| С | 個別フィードバック     | チェックを入れると選択した解答に応じたフィードバックが表示されま  |
|   |               | す。(問題設定でフィードバックを設定した場合)           |
| D | 全般に対するフィードバック | 問題の編集画面にある「全般に対するフィードバック」にて設定するフィ |
|   |               | ードバックです。正解・不正解にかかわらず、受験後に問題ごとに表示さ |
|   |               | れます。                              |
| Е | 正解            | チェックを入れると問題の正解を表示します。             |
| F | 全体フィードバック     | チェックを入れると問題に対するフィードバックが表示されます。表示  |
|   |               | 内容は小テストの設定画面にある「全体フィードバック」で設定する必要 |
|   |               | があります。                            |

#### 5) 設定が完了したら [保存して施設講座リストに戻る] または [保存して表示する] をクリックします。

# 3. テスト問題の登録

1) 講座リスト内の「総合テスト編集」の「問題」をクリックします。

|   | 〕<br>諸座リ<br>▲ 0000 | <b>スト</b><br>00株式会社   |        |      |       |       |         | ユーサ  | *一名:旋 | 設コース | 管理者   | ログアウ  |
|---|--------------------|-----------------------|--------|------|-------|-------|---------|------|-------|------|-------|-------|
|   |                    |                       | 言人祭(m) | *-6  | 1=11- | 10180 | 11= ×1. |      | 総合テス  | スト編集 | 総合アン・ | ケート編集 |
|   | 講座種別               |                       | 謙金観(円) | 衣亦風  | 備来    | 則际    | 復活      | 請我欄果 | 設定    | 問題   | 設定    | 選択肢   |
| t | カスタマイズ講座           | 総合テスト設定用講座①           | 0      | 0 \$ | Ø     | Ŵ     | 0       |      | ß     | 6    | ø     | ø     |
| ナ | カスタマイズ講座           | 総合テスト設定用講座②           | 0      | 1 0  | ľ     | Ē     | 0       |      |       | ß    | ø     | ø     |
| ナ | カスタマイズ講座           | 受講状況確認用               | 0      | 2 🗘  | ľ     | Ē     | 0       |      |       |      | ø     | ø     |
| た | カスタマイズ講座           | 修了証発行確認用              | 0      | 3 ≎  | ľ     | Ē     | 0       |      |       |      | ø     | ø     |
| 1 | ★ 新規講座作成           | ◆表示順を変更する ◆施設コース管理に戻る |        |      |       |       |         |      |       |      |       |       |

※前項で[保存して表示する]を選択した場合は、この画面は表示されません。

2) 小テストの編集画面が表示されたら、右下の「追加」をクリックします。プルダウンメニューから「新しい問題」 をクリックします。

| Home / マイコース / 総合テスト設定用講座 / 一般 / 総合テスト / 小テストを編集する |               |
|----------------------------------------------------|---------------|
| <b>小テストの編集: 総合テスト ⊘</b><br>問題: 0 この小テストは公開されています。  | 最大評点 10.00 保存 |
| 改ページ調整 複数のアイテムを選択する                                | 合計評点: 0.00    |
|                                                    | 🗌 シャッフル 👔     |
|                                                    | 追加 -          |
|                                                    | + 新しい問題       |
|                                                    | + 問題バンクから     |
|                                                    | ◆ ランダム問題      |
|                                                    |               |

施設で作成し、設定したテスト問題は他の施設には公開されません

3) 「追加する問題タイプを選択する」ダイアログが表示されたら、「多肢選択問題」または「All-or-Nothing Multiple Choice」のいずれかを選択し、[追加]をクリックします。

| <b>小テストの編</b> :<br>問題:0 この小テス | 集:総合テスト@<br>トは公開されています。                |            |          | 最大評            | 病 10.00 保存                                |
|-------------------------------|----------------------------------------|------------|----------|----------------|-------------------------------------------|
| 改ページ調整                        | 複数のアイテムを選択する                           |            |          |                | 合計評点: 0.00                                |
| Ø                             | 追加する問題タイプ                              | を選択する      | ×        |                | <ul> <li>シャッフル ?</li> <li>追加 -</li> </ul> |
|                               | 問題                                     | 説明を表示するには問 | 題タイプを選択し |                |                                           |
|                               | ○ ☷ 多肢選択問題                             | てください。     |          |                |                                           |
|                               | O All-or-Nothing<br>∶∈ Multiple Choice |            |          |                |                                           |
|                               | ○ •• ○/×問題                             |            |          |                |                                           |
|                               | その他                                    |            |          |                |                                           |
|                               | ○  説明                                  |            |          |                |                                           |
| ICR臨床                         |                                        |            |          |                |                                           |
| トップペーシ                        |                                        |            |          | - 案内 修了証発行について | よくあるご質問                                   |
| お問い合わせ                        |                                        |            |          |                |                                           |
| 講座一覧                          |                                        | 追加         | キャンセル    |                |                                           |

《問題タイプについて》

ICRweb で利用できる問題タイプは下記の3種類になります。

それぞれの問題の設定方法については、後述の《多肢選択問題の設定》、《All-or-Nothing Multiple Choice の設定》および《O/×問題の設定》を参照してください。

| E  | 多肢選択問題                            | 複数の選択肢の中から1つだけ正解を選<br>択させたい場合に使用します。                                   | <ul> <li>パイオ医薬品の毒性試験について<u>正しいのは</u>どれか。</li> <li>毒性スクリーニングは行わなくてよい。</li> <li>一般的に変異性試験やがん原性試験は行わない。</li> <li>パイオ医薬の毒性試験は、サル、チンパンジーでしか行えない。</li> </ul> |
|----|-----------------------------------|------------------------------------------------------------------------|----------------------------------------------------------------------------------------------------|
| €  | All-or-Nothing<br>Multiple Choice | 複数の選択肢から1つ以上の正解を選択<br>させたい場合に使用します。正しい解答<br>をすべて選択すると、得点を得られる問<br>題です。 | <ul> <li>薬事法の対象となる臨床研究で、<u>正しいのは</u>どれか。(複数選択可)</li> <li>保険診療範囲内で行う多施設共同臨床試験</li> <li>使用成績調査</li> <li>製造販売後臨床試験</li> </ul>                             |
| •• | ○/×問題                             | 質問の内容が正しいか、間違っているか<br>選択する形式の問題です。                                     | <ul> <li>次の文章が正しい場合は〇、誤っている場合は×を選びなさい。</li> <li>研究者は、PPI活動の目的を明確にする必要がある。</li> <li>〇 ×</li> <li>〇 〇</li> </ul>                                         |

#### 《多肢選択問題の設定》

多肢選択問題を追加する場合、以下の項目を設定して [変更を保存する] をクリックします。(記載のない項目は 設定、変更はしないでください)

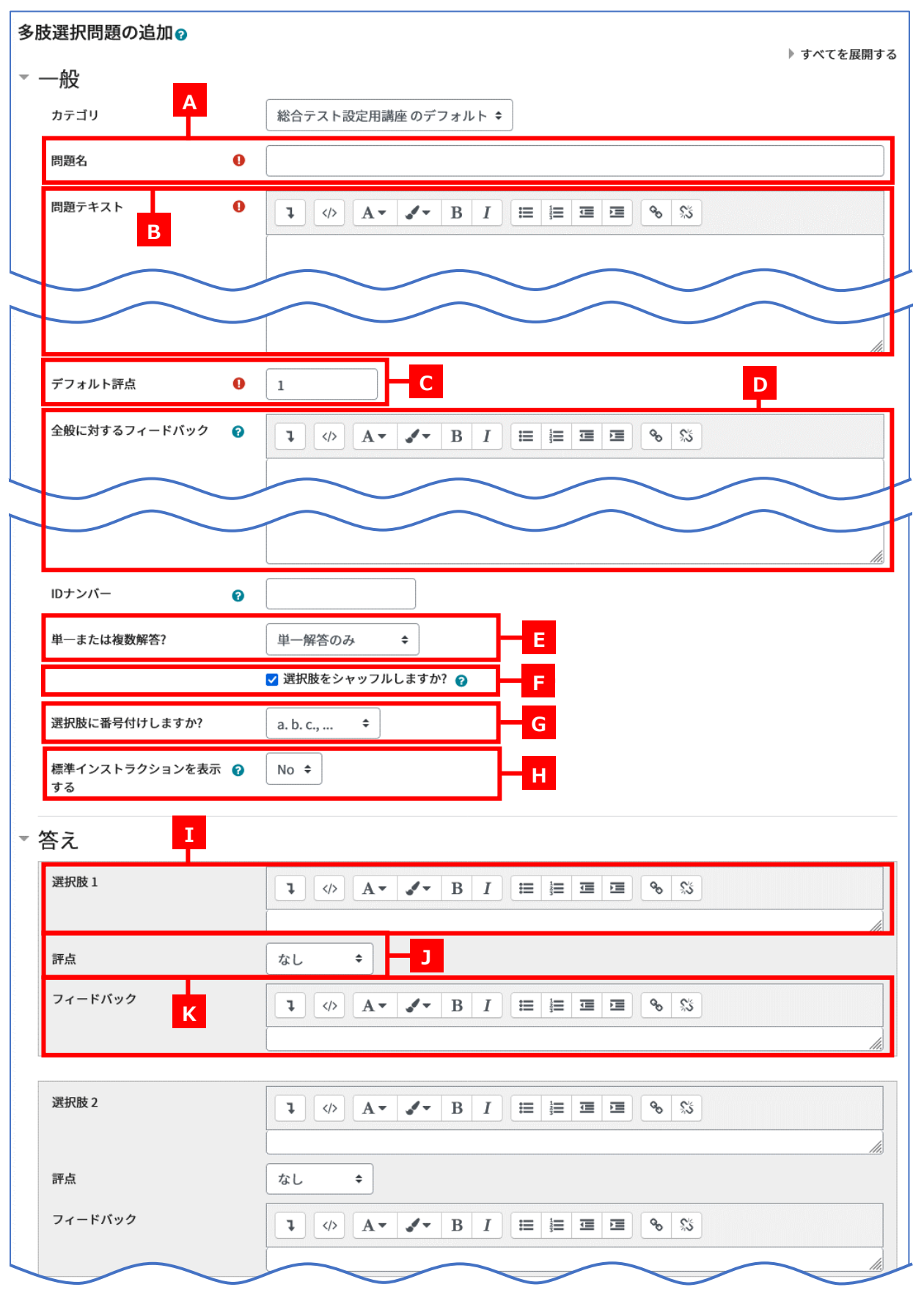

| フィードバック          |                     |
|------------------|---------------------|
|                  | さらに 3 個の選択肢入力欄を追加する |
| 総合フィードバッ         | ク                   |
| 複数受験             |                     |
| タグ               |                     |
|                  | 変更を保存して編集を続ける       |
|                  | 変更を保存するキャンセル        |
| ) マークが付けられたフィールド | は必須入力フィールドです。       |

| А | 問題名           | 管理用の名称です。                             |
|---|---------------|---------------------------------------|
| В | 問題テキスト        | テストの問題文を入力します。                        |
| С | デフォルト評点       | この問題に対する配点になります。「1」を入力します。            |
| D | 全体に対するフィードバック | レビュー時(正誤判定後)にフィードバックを表示したい場合は入力して     |
|   |               | ください。(必須ではありません)                      |
| Е | 単一または複数解答?    | 必ず「単一解答のみ」としてください。                    |
| F | 選択肢をシャッフルします  | チェックを入れると、問題内の選択肢の並び順をランダムに入れ替えま      |
|   | か?            | す。固定の並び順にする場合はチェックを外してください。           |
| G | 選択肢に番号付けしますか? | 「番号付けなし」を推奨しますが、番号付けをしたい場合はリストから番     |
|   |               | 号のフォーマットを選択してください。                    |
| н | 標準インストラクションを表 | 「No」を推奨しますが、「Yes」を選択すると、選択肢の前に、「1 つ選択 |
|   | 示する           | してください:」という説明を表示します。                  |
| Ι | 答え-選択肢        | 選択肢のテキストを入力してください。                    |
| J | 答え-評点         | 正解の選択肢の場合は「100%」、不正解の選択肢の場合は「なし」を設    |
|   |               | 定してください。                              |
| К | 答え-フィードバック    | この選択肢を選んだ場合にレビュー画面で表示されるテキストを入力し      |
|   |               | てください。(入力は任意)                         |
| L | さらに3個の選択肢入力欄を | 選択肢の数が足りない場合にクリックして入力欄を増やしてください。      |
|   | 追加する          |                                       |

-

答えの選択肢は、必ずいずれか1つが正解となるように設定します。

複数の選択肢を選んで解答させたい場合は、問題タイプ「Adding an All-or-Nothing Multiple Choice Question」で問題を登録してください。

## 《All-or-Nothing Multiple Choice Questionの設定》

All-or-Nothing Multiple Choice Question(複数選択可の問題)を追加する場合は、以下の項目を設定して〔変 更を保存する〕をクリックします。(記載のない項目は設定、変更はしないでください)

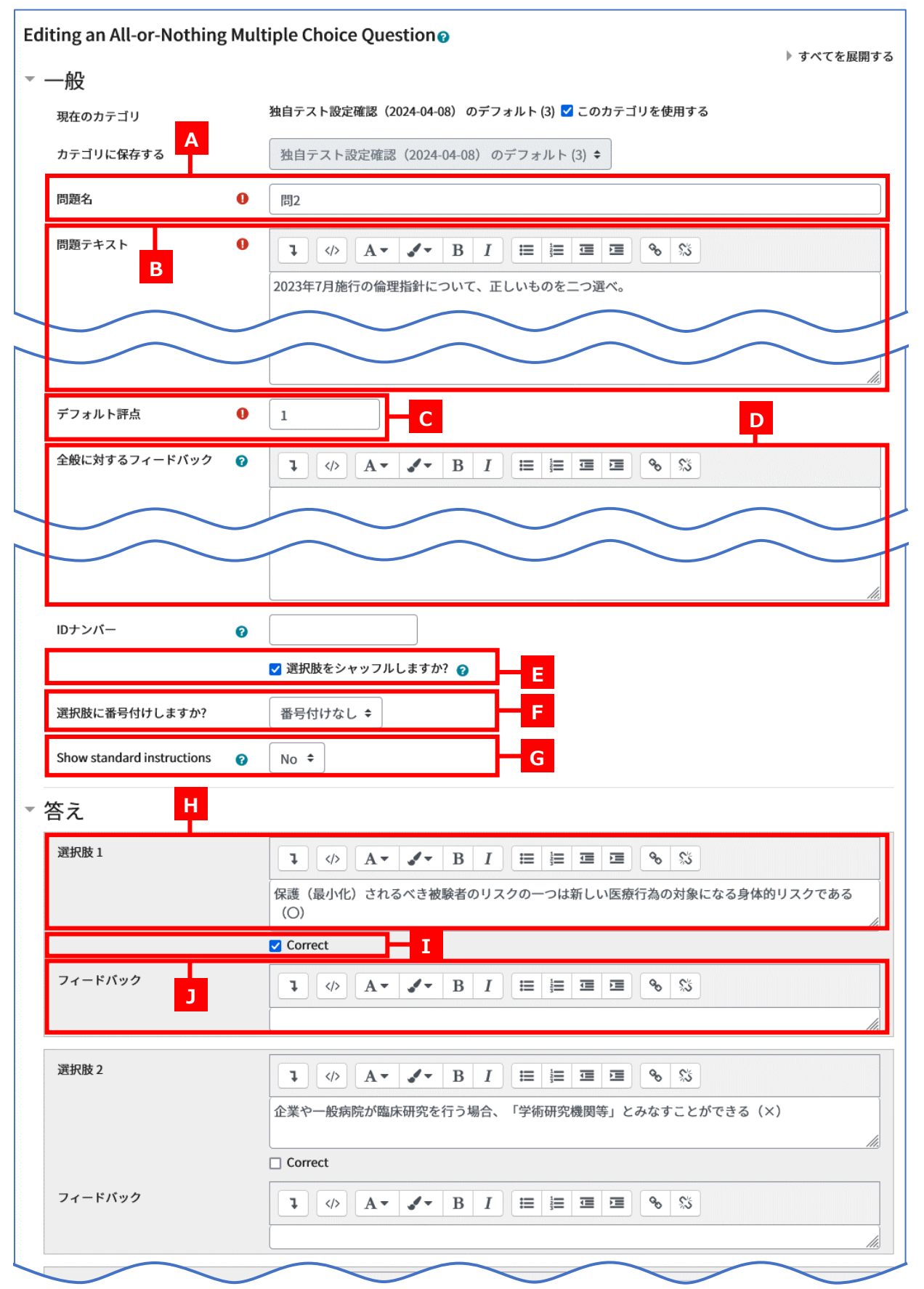

| フィードバック                            |                       |
|------------------------------------|-----------------------|
|                                    | さらに3個の選択肢入力欄を追加する     |
| ▶ 総合フィードバック                        |                       |
| ▶ 複数受験                             |                       |
| > タグ                               |                       |
| ▶ 作成日時/最終更新日                       | 時                     |
|                                    | 変更を保存して編集を続ける 🗨 プレビュー |
|                                    | 変更を保存するキャンセル          |
| <ul><li>マークが付けられたフィールドは必</li></ul> | 須入力フィールドです。           |

| А | 問題名                        | 管理用の名称です。。問題名はユーザーには見えませんので、管理者の管     |
|---|----------------------------|---------------------------------------|
|   |                            | 理しやすい名前をつけてください。                      |
| В | 問題テキスト                     | テストの問題文を入力します。                        |
| С | デフォルト評点                    | この問題に対する配点になります。「1」を入力します。            |
| D | 全体に対するフィードバック              | レビュー時(正誤判定後)にフィードバックを表示したい場合は入力して     |
|   |                            | ください。(必須ではありません)                      |
| Е | 選択肢をシャッフルします               | この項目を有効にする(チェックを入れる)と、問題内の選択肢の並び順     |
|   | か?                         | をランダムに入れ替えます。                         |
|   |                            | 固定の並び順にしたい場合はチェックを外してください。            |
| F | 選択肢に番号付けしますか?              | 「番号付けなし」を推奨しますが、番号付けをしたい場合はリストから番     |
|   |                            | 号のフォーマットを選択してください。                    |
| G | Show standard instructions | 「No」を推奨しますが、「Yes」を選択すると、選択肢の前に、「1 つまた |
|   |                            | はそれ以上選択してください:」という説明を表示します。           |
| Н | 答え-選択肢                     | 選択肢のテキストを入力してください。                    |
| Ι | 答え-Correct                 | 正解の選択肢の場合はチェックをいれてください。               |
| J | 答え-フィードバック                 | この選択肢を選んだ場合にレビュー画面で表示されるテキストを入力し      |
|   |                            | てください。(入力は任意)                         |
| К | さらに3個の選択肢入力欄を              | 選択肢の数が足りない場合にクリックして入力欄を増やしてください。      |
|   | 追加する                       |                                       |

# 《O/×問題の設定》

O/×問題を追加する場合、以下の項目を設定して[変更を保存する]をクリックします。(記載のない項目は設定、 変更はしないでください)

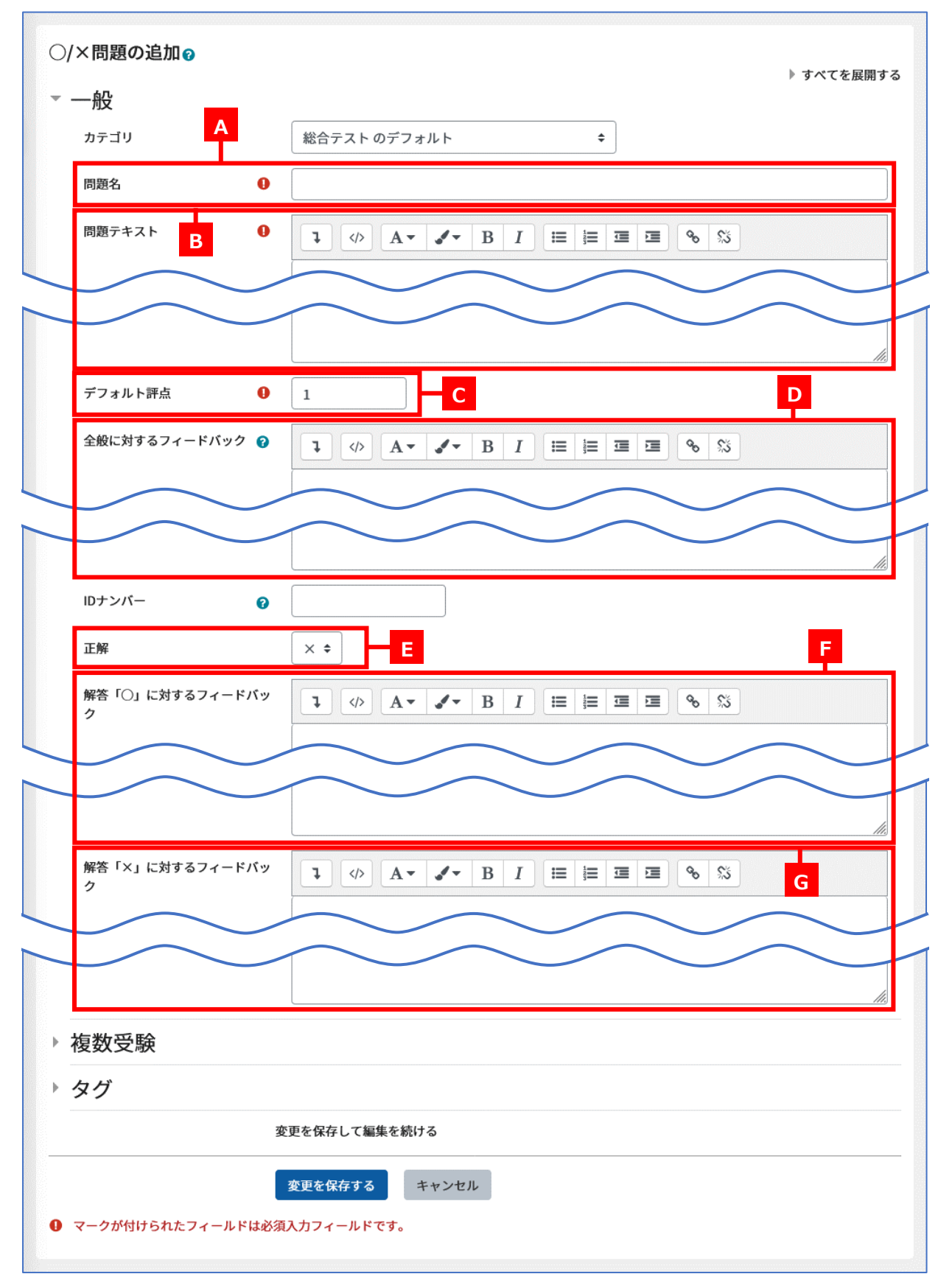

| А | 問題名            | 管理用の名称です。問題名はユーザーには見えないので、管理し |
|---|----------------|-------------------------------|
|   |                | やすい名前をつけてください。                |
| В | 問題テキスト         | テストの問題文を入力します。                |
| С | デフォルト評点        | この問題に対する配点になります。「1」を入力します。    |
| D | 全体に対するフィードバック  | レビュー時(正誤判定後)にフィードバックを表示したい場合は |
|   |                | 入力してください。(必須ではありません)          |
| Е | 正解             | 問題文の正解を「O」「×」から選択します。         |
| F | 解答「〇」に対するフィードバ | この解答を選択した場合にレビュー画面で表示されるテキスト  |
|   | ック             | を入力してください。(入力は任意)             |
| G | 解答「×」に対するフィードバ | この解答を選択した場合にレビュー画面で表示されるテキスト  |
|   | ック             | を入力してください。(入力は任意)             |

4) 問題の設定が完了したら、小テストの編集画面で「最大評点」と「シャッフルの有無」を設定します。

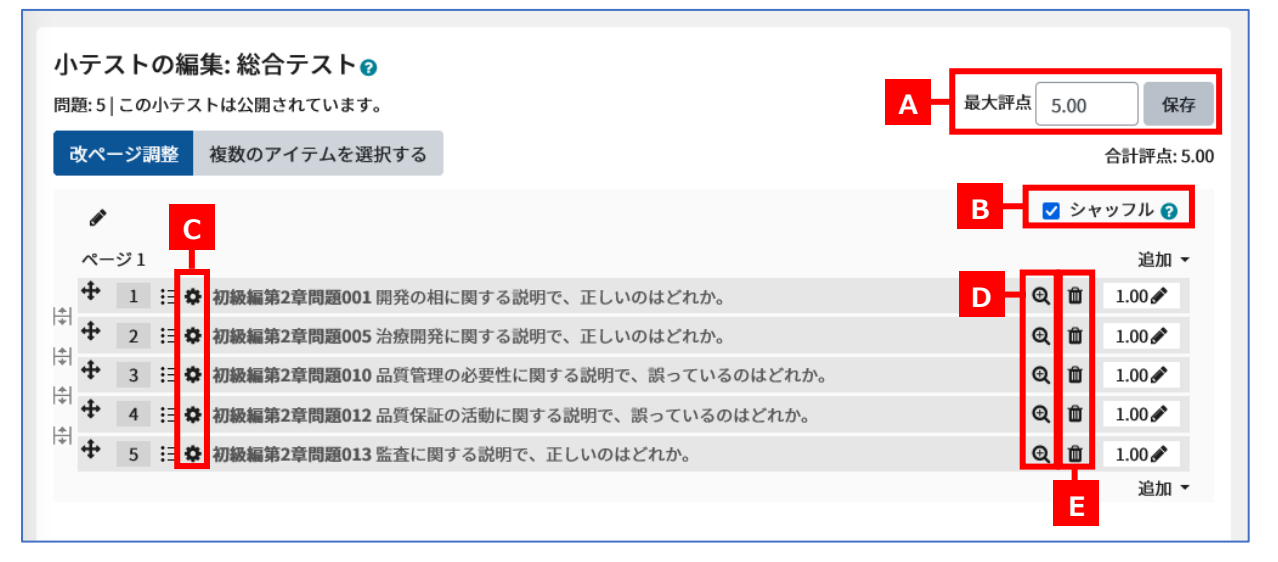

| А | 最大評点     | 合計評点と同じ値を入力し、[保存] をクリックしてください。   |
|---|----------|----------------------------------|
| В | シャッフル    | チェックを入れると、テスト表示時に問題の並び順をランダムに入れ替 |
|   |          | えます。表示された順番で出題したい場合は、チェックを外してくださ |
|   |          | しい。                              |
| С | 問題を編集する  | テスト問題を修正したい場合、歯車アイコンをクリックしてください。 |
| D | 問題のプレビュー | 問題の表示を確認できます。                    |
| Е | 削除       | 問題を削除します。                        |